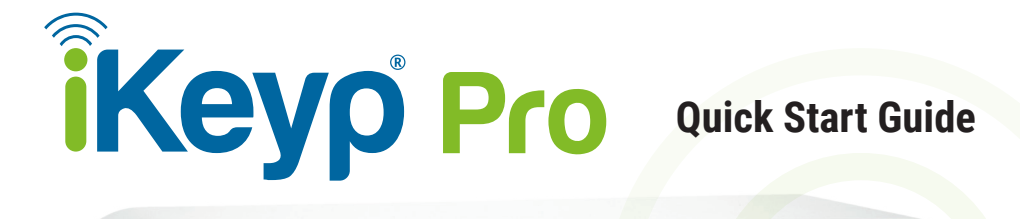

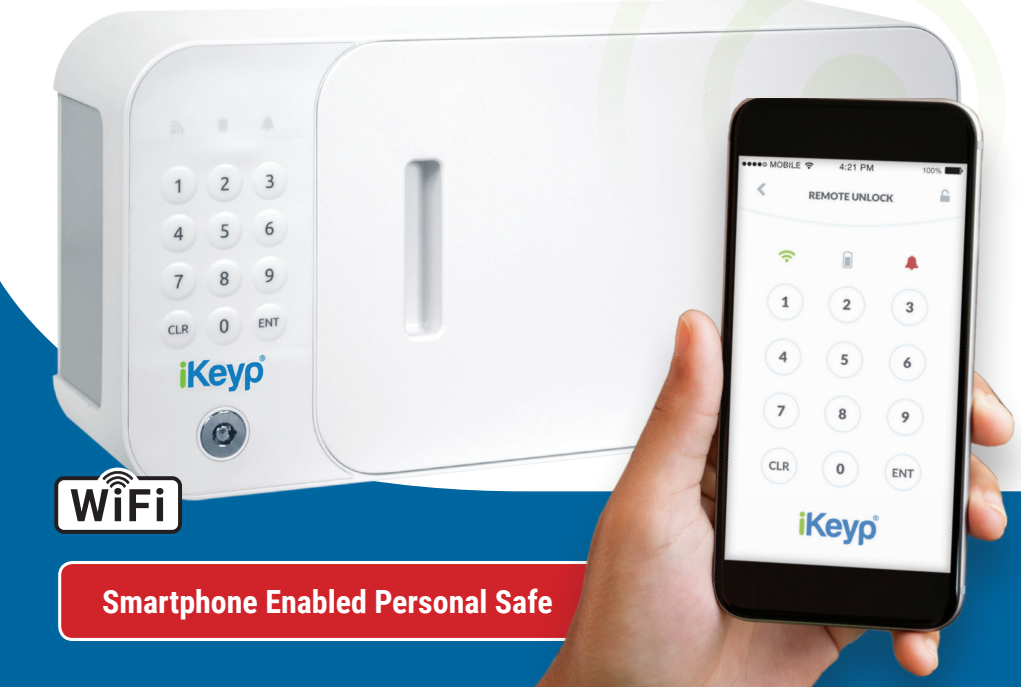

## In the Box

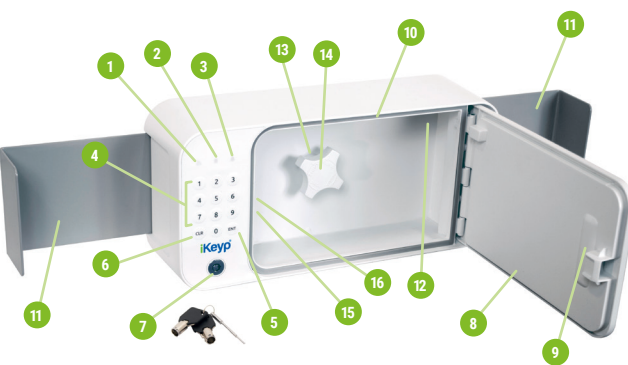

- 1x iKeyp Pro Safe Part #KYPW-01
- 1x Battery Cover Part #KYPW-02
- 2x Backup Keys Part #KYPW-03
- 2x Foam Wing Pads Part #KYPW-04
- 1x Wing Extender Knob Part #KYPW-05
- 1x Gear Cover Part #KYPW-06
- 1x Quick Start Guide Part #KYPW-07
- 1x Registration Card Part #KYPW-08

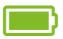

Requires 4x AA Alkaline batteries (not included).

Wi-Fi | FD Indicator **Battery LED Indicator** Status LED Indicator Keypad ENT (Enter) Button CLR (Clear) Button Keyhole **Compartment Door** Door Handle Humidity Seal **Expandable Wings** Wing Lock Wing Extender Gear Wing Extender Knob **Battery Compartment Battery Cover** 

#### **A** Carefully unpack the iKeyp Pro from the retail packaging box.

- 1 Open the safe by inserting one of the backup keys into the keyhole and turning the key counter-clockwise to the left until the safe compartment door gently pops open.
- Identify all items in the box listed on the previous page. If any parts are missing or defective, please call Customer Support at +1 (800) 485-8904 for replacement parts.
- Insert four (4) new Alkaline AA batteries into the battery compartment by first opening and removing the battery cover, then inserting the batteries, ensuring correct polarity according to Diagram A below, and replacing and securely closing the battery cover.
- IMPORTANT 1) Do NOT use or place rechargeable batteries in the iKeyp Safe battery compartment.
  2) Do NOT mix old and new batteries.
  3) Do NOT mix alkaline, standard (carbon-zinc), or rechargeable batteries.

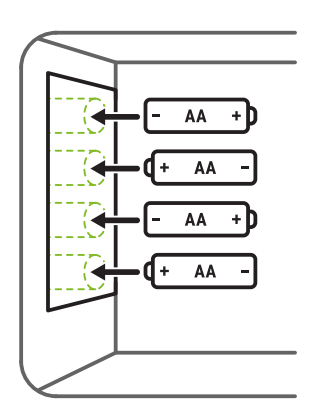

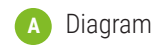

- To ensure batteries have been installed correctly and are in working order, once the battery compartment cover has been closed, the "Battery" LED Indicator on the front of the safe will be solid green (the internal lock may also be heard turning).
- 5 Please **STOP** and **READ** below to determine if you want to use your iKeyp Safe in *Connected Mode* or *Offline Mode*. You can always change back and forth at any time.

## Sonnected Mode

This mode is internet-enabled with support for smartphone app alerts, reminders, reporting and remote operation. This is the recommended mode of operation. If internet connectivity is lost or out of range, the safe will securely default to *Offline Mode*. Please see the next page for *Connected Mode Setup* instructions.

# 🗘 Offline Mode

This mode is NOT internet-connected and uses the safe's basic onboard visual and audio alarms and indicators. Please see reverse side for *Offline Mode Usage* instructions on how to use the safe while offline.

Both modes of operation require activation of your iKeyp Pro warranty. Please register at **iKeyp.com/support** or call Customer Support at **+1 (800) 485-8904**.

**WARNING** Do <u>NOT</u> store any life saving medication in this safe at any time.

*Connected Mode* is for individuals who want to use their smartphone to monitor and remotely operate their iKeyp Pro, and to take advantage of other connectivity features.

For a complete list of Connected Mode features please visit iKeyp.com/download

## Download the iKeyp App

Please download the iKeyp App on the App Store<sup>®</sup> for iPhone<sup>®</sup> or on Google Play from your Android<sup>™</sup> device to use *Connected Mode*.

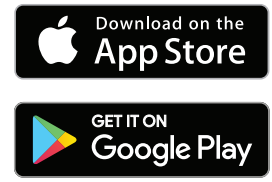

Apple, the Apple logo, iPhone, and iPod touch are trademarks of Apple Inc., registered in the U.S. and other countries. App Store is a service mark of Apple Inc., registered in the U.S. and other countries. Android, Google Play and the Google Play logo are trademarks of Google Inc.

After the iKeyp App is installed, please follow the on-screen instructions to complete the setup of your iKeyp Pro. If you cannot download the app or have questions regarding the smartphone operating systems supported, please visit **iKeyp.com/download** 

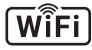

If internet connectivity is lost or out of range, the safe will securely default to *Offline Mode*. It is therefore important to be familiar with using your iKeyp Pro in *Offline Mode* even if you prefer to use *Connected Mode* normally. Please see reverse side for *Offline Mode Usage* instructions on how to use the safe while offline. If using the iKeyp Pro safe in Offline Mode you should change the user access code to ensure the factory default cannot be used to gain unauthorized access to the safe by another person. Follow these steps at any time to set a new user access code:

- **IMPORTANT** The default keypad sequence to open the safe door is **1–2–3–4–ENT**.
- 1 Enter the **current** user access code on the keypad to unlock the safe. You may also use the Backup Keys to unlock the safe.
- 2 With the door still open, **press and hold the "ENT" key** down until the safe beeps.
- 3 Using the keypad, enter any 4-8 digit key combination then press the "ENT" key. The safe will beep and the "Status" LED will flash yellow. Re-enter the same combination again and then press "ENT" key to confirm the new user access code.

If the combination is accepted, the safe will beep and the "Status" LED will light solid **green**, otherwise the LED will flash **red** and you must repeat steps 1 through 3.

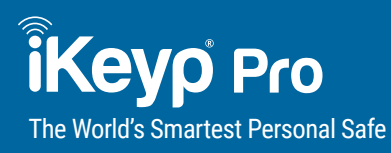

#### Solo Technology Holdings, LLC

Purchase, NY 10577 United States of America http://iKeyp.com +1 (800) 485-8904 *Offline Mode* is for users who prefer <u>NOT</u> to use a smartphone with their iKeyp Pro or do NOT have Wi-Fi with internet access for connecting the iKeyp Pro.

For a complete list of *Offline Mode* features and a list of shortcuts for programming functions, please visit **iKeyp.com/support** 

### Visual and Audible Alerts

If you choose to use your iKeyp Pro in *Offline Mode* instead of the recommended *Connected Mode*, visual and audible alerts from the safe will continue to function but other *Connected Mode* features and alerts will NOT be available.

The factory **default settings** for the iKeyp Pro are shown in the table below:

| iKeyp Pro Feature | Feature Description                                             | Setting     |
|-------------------|-----------------------------------------------------------------|-------------|
| User Access Code  | Opens the safe door                                             | 1-2-3-4-ENT |
| Keypad Sounds     | Audible feedback on key press                                   | On          |
| Alert Sounds      | Audible sound for all alerts and alarms                         | On          |
| Tamper Detection  | Detects motion, shock vibration, and 3-axis tilting of the safe | Off         |

Users may wish to securely install the iKeyp Pro in a medicine or kitchen cabinet or in a drawer. The iKeyp Pro has expandable wings which may be used to secure the safe in a cabinet, drawer, or other suitable location. Carefully follow the steps below to install the iKeyp Pro and optionally arm the safe with tamper detection. Please note that using the expandable wings may not be able to prevent the safe from being removed without authorization in all circumstances.

- For further information and online video tutorials on how to install and uninstall the iKeyp Pro, please visit **iKeyp.com/support**
- Ensure the Wing Lock inside the safe compartment is positioned on the right side (indicated by "Lock") as shown in Diagram B.
- Position the iKeyp Pro as evenly spaced as possible between any two (2) fixed sidewalls, such as within a medicine cabinet, kitchen cabinet, bathroom vanity, or bedroom drawer, with a maximum spread between the two sidewalls of 22.625 inches. The safe does NOT need to be in the exact center, as the wings, when extended outward, will gently move and center the safe for proper alignment. For maximum security against unauthorized

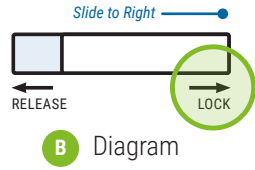

removal, make sure the back of the iKeyp Pro is touching or resting against the rear wall of the enclosure so the safe cannot be forced backwards and then pulled forward.

- ▲ IMPORTANT Make sure there are no objects or obstructions between the sides of each wing and the fixed sidewalls. Any object in the way will ultimately be pressed against the fixed sidewall and could prevent the wings from fully extending and may accidentally damage the surface of the fixed sidewalls, the object, or the iKeyp Pro. Make sure the fixed sidewalls are not made of glass, mirror, or other fragile material as pressure from the wings may cause cracking or other damage.
- 3 Remove the Wing Extender Knob from the safe. Install the Wing Extender Knob into the center of the Wing Extender Gear and check that it is seated firmly.
- To extend the wings, turn the Wing Extender Knob counter-clockwise (to the left) according to the "Extend" directional arrows on the knob (please see Diagram C to the right). A "clicking" sound should be heard while extending the wings. If no clicking sound is heard while extending the wings, check to be sure the Wing Lock is positioned to the right in the "Lock" position.

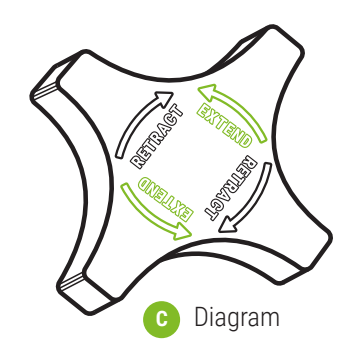

▲ **IMPORTANT** Only hand-tighten the Wing Extender Knob. Do NOT overtighten, use extreme force or use a tool to turn the Wing Extender Knob.

To complete the installation, keep turning the Wing Extender Knob counter-clockwise until each wing is firmly pressed against the interior sidewall of the cabinet, shelf or drawer but do not overtighten. The rubber Wing Pads should compress slightly to ensure a firm fit and proper grip.

- Once installed, be sure the leave the Wing Lock to the right in the "Lock" position to prevent the wings from retracting or losing their grip against the sidewall. For more space inside the safe, you may remove the Wing Extender Knob and cover the Wing Extender Gear with the included Wing Extender Gear Cover. Securely store the Wing Extender Knob together with the Backup Keys and Registration Card.
- If you are NOT installing the iKeyp Pro in a drawer, it is recommended to set motion detection to On to maximize security. Your iKeyp Pro has been shipped with this feature set to Off by default. To change this setting follow the on-screen instructions using the iKeyp App for smartphones or read instructions online at iKeyp.com/support

#### Participation Need Assistance?

If you have any questions, please visit **iKeyp.com/support** or call Customer Support at **+1 (800) 485-8904**.